## <u>Reseller Portal:</u> Please follow the steps below to resolve the issues.

**Solution**: The fix contains two steps, and both are needed to ensure the problem is fixed.

Step – 1: Allow the Cookies and Disable Block Third-party Cookies

Step – 2: Allow Popups from this application.

| Step:1: Allow the Cookies and Disable: Block Third Party Cookies"                                                                                                    | Step – 2: Allow popups from this application.                                                                                                    |
|----------------------------------------------------------------------------------------------------|----------------------------------------------------------------------------------------------------|
| <ol> <li>Open an edge window (make sure there are no other Edge windows open)</li> <li>Click on the 3 dots on the browser and navigate to 'Settings' as shown below:         <ul> <li>Settings</li> <li>Settings</li> </ul> </li> </ol>                                                                                                    | <ol> <li>Click on the 3 dots on the browser and navigate to 'Settings' as shown below:</li> <li>Settings Settings</li> <li>Click on 'Cookies and site permissions' on the left menu, and then click on the 'Pop-ups and redirects' under 'Site permissions':</li> </ol>                                                                                                    |
| 3. Click on 'Cookies and site permissions' on the left menu, and then click on the 'Cookies and site data':          Settings       Cookies and site permissions         Polies       Proles         Polies       Cookies and site data'         On startup       Cookies and site data         New tab page       Cookies and site data         Cookies and site data       Microphone         Cookies and site permissions       Microphone         Cookies and site permissions       Activities         Default brower       Microphone         Activities to use mention and light sensors       Activities to use mention and light sensors | Settings   Saarch sattings   Profiles   Privacy, search and services   Privacy, search and services </td |
| <ul> <li>4. On the Cookies and site permissions page, please verify you have the following settings: <ul> <li>a. 'Allow sites to save and read cookie data (recommended)</li> <li><u>Enabled</u> (blue)</li> <li><u>Block third party cookies</u> – Disabled (Greyed out)</li> </ul> </li> <li>Cookies and data stored / Cookies and site data <ul> <li>Allow sites to save and read cookie data (recommended)</li> </ul> </li> </ul>                                                                                                    | <ul> <li>S. Onder Allow section click on Add button and add the following Un:<br/>https://reseller.microsoftcrmportals.com:443.</li> <li>         Site permissions / Pop-ups and redirects     </li> <li>Block (recommended)         Block         Add     </li> </ul>                                                                                                    |
| Block third-party cookies <ul> <li>When on, sites can't use cookies that track you across the web. Features on some sites may break.</li> <li>See all cookies and site data</li> <li>&gt;</li> </ul>                                                                                                    | Allow Add thtps://reseller.microsoftcmportals.com:443                                                                                                    |

Note: Microsoft recommends using EDGE Browser. Not all users need to make this change, this is only required when you see the problem mentioned above.

If you continue to face errors, please open a support case with partnerlifecycle@microsoft.com